# Appendix 6

# **GIS** Analysis

## **Data preparation (JH)**

The spatial assessment of biodiversity benefits was performed using ArcView 3.2 GIS. ArcView was used rather than ArcGIS owing to its broader user-base and the fact that the Patch Analyst extension is currently only available for ArcView.

Input GIS layers:

- Mapped onground works in various projections (AGD1996 /Vicmap)
- Vegetation layer
- Aerial photography or Landsat image (optional)
- Roads, town, watercourses used for the locator map.

The aerial photography can be used to help interpret the maps of vegetation and onground works. If the onground works were partially, or not attributed, approximate assumptions of the actions (either remnant protection or revegetation) could be made. Polygons, which overlayed more than 50 % of a remnant, were classified as remnant protection along with those classified in the database, and those identified on the satellite or aerial photography as being over unmapped remnants e.g. riparian vegetation. Further classification into more refined categories such as remnant enlargement, remnant enhancement, revegetation for erosion or riparian restoration could be made with more time and local knowledge.

The change in vegetative cover over the subcatchment was based on an initial merged layer of existing vegetation (before) then enlarged by a layer of all onground works which occurred outside the existing vegetation layer (after). This included proposed works and eliminated instances when works intersected (e.g. revegetation occurring in a remnant protection block or completed works over proposed polygon).

## Patch Analyst for ArcView (AZ)

#### 1. Introduction

Patch Analyst is a freely available suite of extensions for ArcView GIS which allows users to spatially analyse landscapes. It focuses on landscape spatial metrics such as connectivity, nearest neighbour analysis, edge-area ratios, contiguity and other indices. Patch Analyst is available for raster and vector data models (GRIDS and Shapefiles) with the raster version using the algorithms developed for Fragstats, the stand-alone landscape analysis software. Patch Analyst can be downloaded from http://flash.lakeheadu.ca/~rrempel/patch/ and requires ArcView GIS. To use the Patch Grid option in Patch Analyst, ArcView Spatial Analyst is required and all data must be converted to raster format (GRID format). The raster version of Patch Analyst offers a number of additional landscape indices not available in the vector version. Foremost of these indices is nearest neighbour analysis, core area analysis and some additional diversity and interspersion metrics.

Patch Analyst adopts a hierarchy of analysis based on the concept of landscapes, classes and patches and allows users to derive metrics for either of these. A landscape includes all the patches, classes and polygons in a study area. A class includes all patches, polygons, contiguous cells or shapes in a theme or landscape that have the same value for a given attribute. Each individual polygon or contiguous set of identical grid cells is a patch. Each patch has a separate record, or row, in the theme attribute table (or grid value) (Patch Analyst Help File, 2003).

#### 2. Performing an Analysis

The following example assumes that Patch Analyst extension has been installed enabled (Figure and correctly and instructions available 1 at http://flash.lakeheadu.ca/~rrempel/patch/) and that Spatial Analyst is installed. The example focuses on the derivation of the nearest neighbour index for a landscape containing newly revegetated patches. The nearest neighbour index provides an estimate of the connectivity inherent in the landscape. Users are encouraged to explore the suite of other landscape indices available in Patch Analyst as they may have more relevance for their case study.

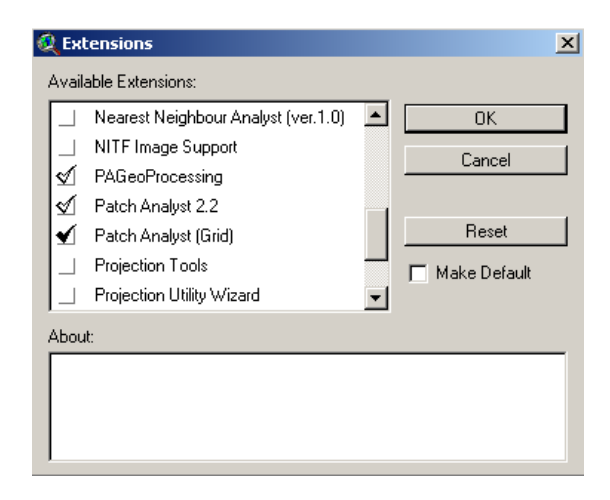

Figure 1. Enabling the Patch Analyst Extension in ArcView

Figure 2 shows the ArcView interface and the PatchGrid drop-down menu being used to perform an analysis. In this simple example we will extract the nearest-neighbour index for this hypothetical landscape. The example data is in ArcView GRID format. From the PatchGrid menu select Spatial Statistics (PatchGrid>Spatial Statistics).

Figure 3 shows the Patch Analyst interface for selecting landscape metrics for analysis. In our case study we will calculate the Mean Nearest Neighbour Distance, Number of Patches, Mean Patch Size, Total Edge and some Diversity and Interspersion metrics. Our analysis will be at the Landscape level as our data shows either vegetated or non-vegetated patches. In some instances, for example when dominant species information is available for each patch, a Class level analysis may be appropriate.

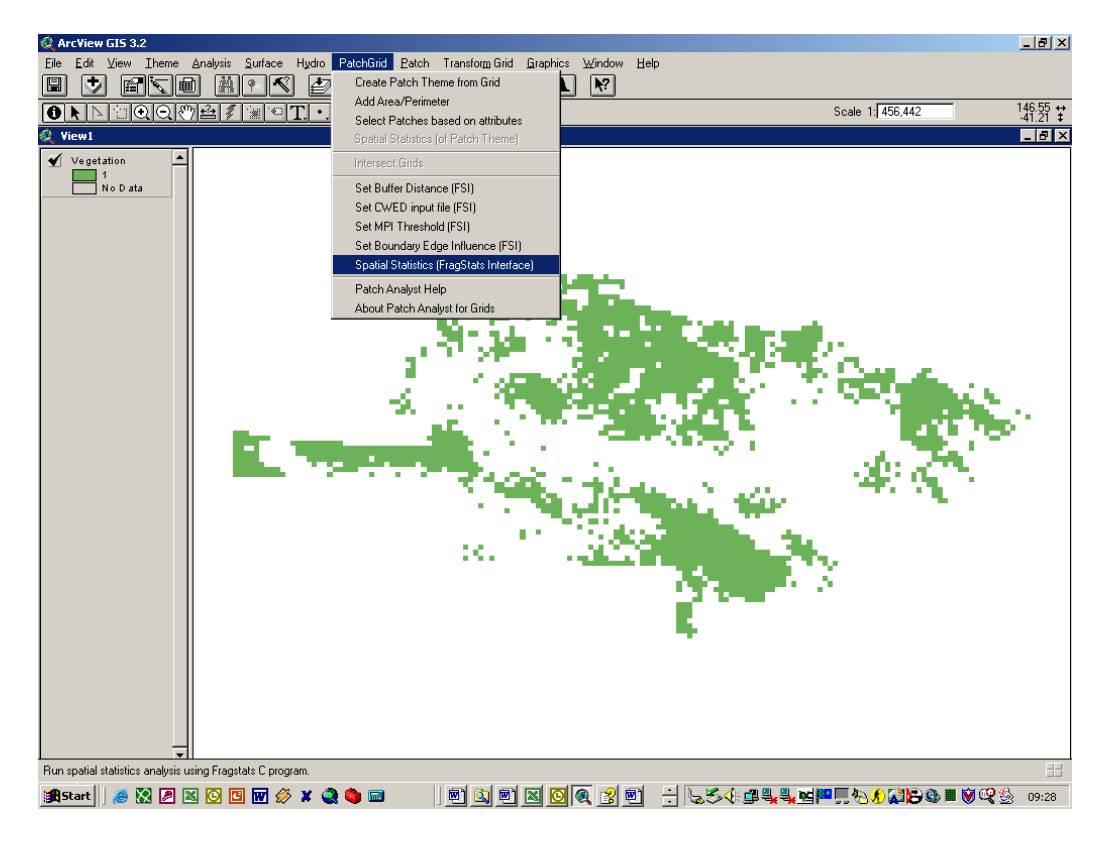

**Figure 2.** ArcView window showing an example raster data set of newly revegetated landscape in raster format (GRID). The drop-down menu shows the PatchGrid interface for calculating spatial indices for raster data.

Results from a Patch Analyst analysis are written to an ArcView table and appear as those shown in Figure 4. The Patch Analyst help file will be required to interpret the column headings. In the analysis conducted, we can see that our hypothetical landscape has an inter-patch mean nearest neighbour distance of 183.00 metres, it contains 1197 contiguous patches and the mean patch size is 250.68 metres. Users are encouraged to explore the suite of Patch Analyst options available and begin comparing statistics for different landscapes, classes or for different landscape management scenarios.

| 🝳 Statistics for View1              |                                     | ×                            |
|-------------------------------------|-------------------------------------|------------------------------|
| Themes                              |                                     |                              |
| Vegetation                          |                                     | ▲<br>_                       |
| 1                                   |                                     | <u>-</u>                     |
| Class Value                         |                                     |                              |
|                                     |                                     |                              |
| Analyze By 🔽 Landscape              |                                     |                              |
|                                     |                                     |                              |
| Output Table Name                   |                                     | 🙃 Append                     |
| Spatial Statistics Output           |                                     | Overwrite                    |
| 🗖 Class Area                        | Shane Metrice                       | Core Area Metrica            |
| Total Landscape Area                | Shape Metrics                       |                              |
| Patch Density & Size Metrics        | Area ) (cicleted Maan Shape Index   | Core Area                    |
|                                     | Mean Perimeter/rea Batio            |                              |
| Moon Patch Size                     | Mean Pately Frantal Dimension       | Core Area Standard Deviation |
| Median Patch Size                   | Mean Fatch Fractar Dimension        | Core Area Standard Deviation |
| Retain Face Coefficient of Veriance | E Area Weighted Mean Patch          | Total Core Area Index        |
| Patch Size Standard Deviation       |                                     |                              |
|                                     | Diversity and Interspersion Metrics | Additional Landscape Metrics |
| Edge Metrics                        | Mean Nearest Neighbour Distance     | Additional Class Metrics     |
| ✓ Total Edge                        | Mean Proximity Index                |                              |
| Edge Density                        | Interspersion Juxtaposition Index   |                              |
| Mean Patch Edge                     | Shannon's Diversity Index           |                              |
| Contrast-Weighted Edge Density      | ✓ Shannon's Evenness Index          |                              |
|                                     | Select None Select All              | Cancel Batch OK              |

Figure 3. Patch Analyst interface for selecting landscape metrics for analysis

| 🍭 Spatial Statistics Out | put                      |     |       |         |        |        |            |      | _ 🗆 × |
|--------------------------|--------------------------|-----|-------|---------|--------|--------|------------|------|-------|
| Name                     | RunDate                  | Run | Class | NumF    | MFS    | MNN    | TE         | SDI  | SE/   |
| Vegetation               | Fri Jun 20 09:39:01 2003 | 2   | All   | 1197.00 | 250.68 | 183.00 | 6338400.00 | 0.00 | 0.00  |
|                          |                          |     |       |         |        |        |            |      |       |
| 141                      |                          |     |       |         |        |        |            |      | •     |

Figure 4. Patch Analyst interface for selecting landscape metrics for analysis

#### Notes:

• As Patch Analyst calculates distance metrics, it is critical that the correct map units are firstly defined in ArcView (View>Properties). Failing to do so will result in erroneous Patch Analysis indices.

## **Distance to Core measurements (JH)**

Core areas of greater than 10 ha were extracted from the existing vegetation layer and saved as a new dataset. This dataset (currently a vector Shapefile) was converted to a raster data model (GRID format). Using the Spatial Analyst 'Find Distance' function, a distance to core areas raster was produced showing concentric circles of distance intervals around each core area.

To calculate the 'before' distance to core, all the remnants less that 10 ha were assigned latitude and longitude centroids using an Avenue script (addxy.ave) (see appendix) that adds coordinates to the Shapefile attribute table. This enable the 'remnant bits' to be added to the View as an ArcView 'Event Theme' showing the centroid of each remnant as a point data model. An Avenue script called Interpolate.ave (see appendix) was run to extract the distance to the core area for each remnant centroid. Distances are added to the centroids attribute table and show the distance in meters to each core area. Calculating the mean of these distances provides a mean distance to core area <u>before</u> onground works commenced.

To calculate the 'after' distance, onground works were merged with the 'remnant bits', converted to points and placed on the 'distance to core area' surface. The average of the distance measurements produced by the Interpolate.ave script became the mean distance to core area <u>after</u> onground works.

# **Developing And Analysing A Patch Distance Matrix (AZ)**

(This is used for calculating the mean distance to the 5 nearest neighbours. As the excel steps are restricted to 256 columns it needs to be carried out on a sub sample of remnant patches. The calculation was carried out for Saltshaker but it was considered too time consuming to be applied to sub-samples from other projects)

This document describes the use of ArcView GIS and Microsoft Excel for generating simple measures for assessing changes to landscapes. In this first component, we introduce the use of the distance measures to assess average inter-patch distances. For this analysis we will utilise two publicly available extensions/scripts for ArcView, and an Excel Macro to format and analyse our distance file:

- Dmatrix\_en.avx a publicly available ArcView extension for creating a distance matrix
- Addxy.ave An Avenue script that adds latitude and longitude coordinates to a Shapefile.
- Distancematric.vba A Visual Basic macro that processes a distance matrix into a format for statistical analysis using histograms.
- 1. Using Arcview To Create An Inter-Point Distance Matrix
  - a. The first stage of the process is to convert all the polygons to points showing the centroid of each polygon. All proceeding analysis is performed on point features.
  - b. Add the Shapefile containing polygons that define each vegetation patch.
  - c. Load the script called AddXY.ave to ArcView and run this script using the vegetation patch file as the input. This will add two new columns to the attribute table of the polygon shapefile called X-coord, and Y-coord.
  - d. These coordinates will be used to create a new Shapefile containing point features using the View>Add Event Theme option. Select this option from the menu and fill in the appropriate options as shown below.

| 🍳 Add Event Theme                           | × |
|---------------------------------------------|---|
|                                             |   |
|                                             | - |
|                                             |   |
| Table: Attributes of Vegetation patches.shp |   |
|                                             |   |
| X field: Xcoord                             |   |
|                                             |   |
| Y field: Ycoord                             |   |
|                                             |   |
|                                             |   |
|                                             |   |
|                                             |   |
| OK Cancel                                   |   |

- e. A new theme will be added to the ArcView view called 'Attributes of Vegetation Patches.shp' or some other similar name depending on the naming convention of your files. This file needs to be written to a permanent Shapefile by selecting Theme>Convert to Shapefile and added to the view.
- f. We can now start creating a distance matrix to show the distance from each patch to every other patch.
- g. The purpose of using the "dmatrix\_en.avx" ArcView extension is to calculate the distance between the set of points presented in one theme in the ArcView View and create a matrix embedding the distance values between these points. For instance, if the theme has 5 points, the output distance matrix will take the form:

| IDs       | Point1_ID | Point2_ID | Point3_ID | Point4_ID | Point5_ID |
|-----------|-----------|-----------|-----------|-----------|-----------|
| Point1_ID | 0         | Dist. 1 2 | Dist. 1 3 | Dist. 1 4 | Dist. 1 5 |
| Point2_ID | Dist. 2 1 | 0         | Dist. 23  | Dist. 24  | Dist. 2 5 |
| Point3_ID | Dist. 3 1 | Dist. 3 2 | 0         | Dist. 3 4 | Dist. 3 5 |
| Point4_ID | Dist. 4 1 | Dist. 4 2 | Dist. 43  | 0         | Dist. 4 5 |
| Point5_ID | Dist. 5 1 | Dist. 5 2 | Dist. 53  | Dist. 54  | 0         |

h. Copy the "dmatrix\_en.avx" extension to the EXT32 folder of your ArcView program. To run the extension use the following command: File >Extensions. The extension box will appear on your screen. Scroll down until you locate the extension "Distance Matrix of Point Features". Check that extension then click OK.

- i. In your View window a new button  $\sum$  will appear in the button bar. This button will enable you to create the distance matrix, however some formatting is required before we generate our distance matrix.
- j. A few things need to be in place before you can run this extension.
  - i. Firstly, set the View units to the appropriate unit (View>Properties).
  - ii. A string type field must exist that provides a unique ID for each point in the Shapefile. These unique values will be used to identify the column and row headings of the distance matrix.
  - iii. Most unique feature identifiers in a Shapefile will be of numeric format hence we need to convert this to a string field.
  - iv. Create a new field in the table, defined as a string and call it something logical such as UniqueID.

| 🍳 Field Definition | ×      |
|--------------------|--------|
| Name: UniqueID     | ОК     |
| Type: String       | Cancel |
| Width: 16          |        |
|                    |        |

v. Highlight this field, and using the Field Calculator (Field>Calculate), perform the following calculation which populates the new field with a String type containing a unique ID for each point.

| 🍳 Field Calculator                                                   |                                  | ×              |
|----------------------------------------------------------------------|----------------------------------|----------------|
| Fields [Shape] [d] [Registered] [Property_n] [Lanholder_] [2] [2] [] | Type<br>Number<br>String<br>Date | Requests       |
| [UniqueID] =<br>[Id].AsStrin <u>c</u>                                |                                  | ▲ OK<br>Cancel |

- vi. The data is now ready to be converted to a distance matrix.
- k. We will now create our distance matrix by selecting the  $\sum$  button
- 1. As the input, select the Shapefile that contains the new unique feature identifier and latitude and longitude.

| 餐 SELECT INPUT POINT THEME                                                                     | ×      |
|------------------------------------------------------------------------------------------------|--------|
| Select the theme that contains point features that you wish to create the distance matrix for? | OK     |
| Vegetation patches centroids.shp                                                               | Cancel |

m. Select the field containing the new String format unique feature identifier

| 🍭 Select the ID field                                                                                          | ×      |
|----------------------------------------------------------------------------------------------------|--------|
| Select the field that represents the unique IDs of the point features you want to tag your distance table with | ОК     |
| UniquelD 🔽                                                                                                    | Cancel |

- n. The distance matrix will be saved under the file name you choose and a table will appear in your ArcView window as a copy of that dbf file that contains the distance between the different point features.
- o. A more robust file is created if we Export the ArcView table to a delimited text file and use this in Excel (File>Export)

| 👰 Export Table | ×      |
|----------------|--------|
| Export Format: | OK     |
| dBASE          | Cancel |
| INFO           |        |
| Delimited Text |        |
|                |        |
|                |        |
|                |        |
|                |        |
|                |        |
| ·              |        |

### 3. Using Excel to Analyse the Distance Matrix

Start Excel and open up the newly created Distance Matrix which shows the distance between all patches to all other patches. The following Visual Basic for Applications (VBA) sample code should be inserted into the Excel file containing the distance matrix values. This code generates a continuous string of distances by transposing the distance matrix. The results can be used to generate frequency and cumulative frequency histograms to show the distribution of inter-patch distances for each study area. Standard Excel statistical analysis can also be performed to calculate average inter-patch distances, standard deviations and other numerical estimates of landscape connectivity.

Sub DistanceMatrixProcess()

```
'DistanceMatrixProcess Macro
```

' Created 21/05/2003 by Andre Zerger

' Program converts a symmetrical matrix to a continuous string of values

' for use performing statistical analysis (frequency histograms).

increment = 0 rowOut = 2

```
'Start with row number 2 and move down the rows in the file
'For 235 colums, set upper value of r to 235
For r = 2 To 235
'Move along the columns, and increment the starting column
'value depending on the row number that is being processed
For c = 3 To (235 - increment)
Sheets("AllFinal").Select
Cells(c + increment, r).Copy
Sheets("test").Select
```

Cells(rowOut - 1, 1).Select

```
ActiveSheet.Paste
```

```
rowOut = rowOut + 1
```

Next c

'Decrement the row value along the diagonal matrix for each row incremented 'to initialise a new starting row value

```
increment = increment + 1
```

Next r End Sub

Using the following macro all the columns in the distance matrix can be sorted, thus allowing the calculation of the mean nearest neighbour and the mean of the 5 nearest neighbours.

Sub Macro1()

' Find K Nearest Neighbours

' Macro developed by Andre Zerger, CSIRO Sustainable Ecosystems

' Macro is used to sort columns in order to find K number of nearest ' neighbours from a distance matrix

Dim c As Integer For c = 2 To 250 Sheets("After sorted").Columns(c).Select Selection.sort Key1:=Cells(1, c), Order1:=xlAscending, Header:=xlYes, \_ OrderCustom:=1, MatchCase:=False, Orientation:=xlTopToBottom Next c End Sub

#### 4. Appendix

## **ADDXY.ave**

An Avenue script that adds latitude and longitude coordinates to a Shapefile 'Name: View.AddXYCoordToFTab

'Title: Adds X and Y coordinates of features to Attribute Table

'Topics: GeoData

Description: Adds two new fields, named X-coord and Y-coord, to the table of the first active theme in the TOC and fills the respective fields with the X,Y coordinates of the selected points (or all points if no selection is defined) in a point theme. If instead the active theme is a polygon theme, then the X,Y coordinates of the polygon centroid are calculated. If the theme is projected, the output coordinates will also be projected.

'Requires: An active point or polygon theme. This script does minimal 'error checking and assumes that there is an active theme.

'Self:

1

'Returns:

theView = av.GetActiveDoc
'must be global to work in Calc exp below
\_theProjection = theView.GetProjection
project\_flag = \_theProjection.IsNull.Not 'true if projected
theTheme = theView.GetActiveThemes.Get(0)

'Check if point or polygon theme

if (((theTheme.GetSrcName.GetSubName = "point") or
 (theTheme.GetSrcName.GetSubName = "polygon")).Not) then
 MsgBox.Info("Active theme must be polygon or point theme","")
 exit
end

'get the theme table and current edit state theFTab = theTheme.GetFTab theFields = theFTab.GetFields edit state = theFTab.IsEditable

'make sure table is editable and that fields can be added if (theFtab.CanEdit) then theFTab.SetEditable(true) if ((theFTab.CanAddFields).Not) then MsgBox.Info("Can't add fields to the table."+NL+"Check write permission.", "Can't add X,Y coordinates")

```
exit
 end
else
 MsgBox.Info("Can't modify the feature table."+NL+
 "Check write permission.","Can't add X,Y coordinates")
 exit
end
'Check if fields named "X-coord" and Y-coord" exist
x exists = (theFTab.FindField("X-coord") = NIL).Not
y exists = (theFtab.FindField("Y-coord") = NIL).Not
if (x exists or y exists) then
 if (MsgBox.YesNo("Overwrite existing fields?",
 "X-coord, Y-coord fields already exist", false)) then
  'if ok to overwrite, delete the fields as they may not be defined
  'as required by this script (eg., created from another script).
  if (x exists) then
   theFTab.RemoveFields({theFTab.FindField("X-coord")})
  end
  if (y exists) then
   theFTab.RemoveFields({theFTab.FindField("Y-coord")})
  end
 else
  exit
 end 'if (MsgBox...)
end 'if
x = Field.Make ("X-coord",#FIELD DECIMAL,18,5)
v = Field.Make ("Y-coord",#FIELD DECIMAL,18,5)
theFTab.AddFields({x,y})
'Get point coordinates or polygon centroid coordinates
if (theTheme.GetSrcName.GetSubName = "point") then
 if (project flag) then
  'Projection defined
  theFTab.Calculate("[Shape].ReturnProjected( theProjection).GetX", x)
  theFTab.Calculate("[Shape].ReturnProjected( theProjection).GetY", y)
 else
  'No projection defined
  theFTab.Calculate("[Shape].GetX", x)
  theFTab.Calculate("[Shape].GetY", y)
 end 'if
else 'polygon case
 if (project flag) then
  theFTab.Calculate("[Shape].ReturnCenter.ReturnProjected( theProjection).GetX",
x)
  theFTab.Calculate("[Shape].ReturnCenter.ReturnProjected( theProjection).GetY",
y)
 else
```

```
theFTab.Calculate("[Shape].ReturnCenter.GetX", x)
theFTab.Calculate("[Shape].ReturnCenter.GetY", y)
end ' if
end
```

'Return editing state to pre-script running state theFTab.SetEditable(edit\_state)

## Interpolate.ave

An avenue script that mearure distanced between points and a distance to core area surface.

```
'grid2spots.ave
'written by mikael elmquist
theView = av.GetActiveDoc
theThemes={}
for each ttheme in the View. Get Themes
 if (ttheme.Is(Gtheme).Not) then
 see = ttheme.GetFtab.GetClass.GetClassName
  if (ttheme.GetFtab.findfield("Shape").gettype = #FIELD_SHAPEPOINT) then
   theThemes.Add(ttheme)
  end
 end
end
thePointTheme = MsgBox.ChoiceAsString(theThemes,"Select point theme that shall
get values from the grid theme.","GetGridValue")
if (thePointTheme = Nil) then
 exit
end
theFtab = thePointTheme.GetFtab
theThemes={}
if (theFtab.CanEdit) then
 theFTab.SetEditable(true)
 if ((theFTab.CanAddFields).Not) then
  MsgBox.Info("Can't add fields to the table."+NL+"Check write permission.",
  "Can't add grid values")
  exit
 end
else
 MsgBox.Info("Can't modify the feature table."+NL+
 "Check write permission.","Can't add grid values")
 exit
end
for each ttheme in theView.GetThemes
 if (ttheme.Is(Gtheme)) then
  theThemes.Add(ttheme)
 end
end
theGtheme = MsgBox.ChoiceAsString(theThemes,"Select grid that shall assign
values to the point theme.","GetGridValue")
if (the G the me = Nil) then
 exit
end
theGrid = theGtheme.Clone.GetGrid.Clone
```

thePrj = Prj.MakeNull
varname = MsgBox.Input( "Enter new Variable Name", "Gridvalue", "add var-name"
)
'gridvalueField = Field.Make (varname,#FIELD\_LONG,8,0)
gridvalueField = Field.Make (varname,#FIELD\_DECIMAL,10,2)
theShapeField = theFtab.FindField("shape")
theFTab.AddFields({gridvalueField})

for each rec in theFtab

theValue = theGrid.CellValue(theFtab.returnValue(theShapeField,rec),thePrj)
if (theValue<>Nil) then
 theFtab.setValue(gridvalueField,rec,theValue)
end
end

!\*\*\*\*\*

'Reset arcview '\*\*\*\*\*\*\*\*\*\*

theFtab.Flush theFtab.Refresh av.purgeobjects av.ClearStatus av.ClearMsg